# วิธีการใช้งาน ระบบการจองเข้าชมพิพิรภัณฑ์ (E-Service)

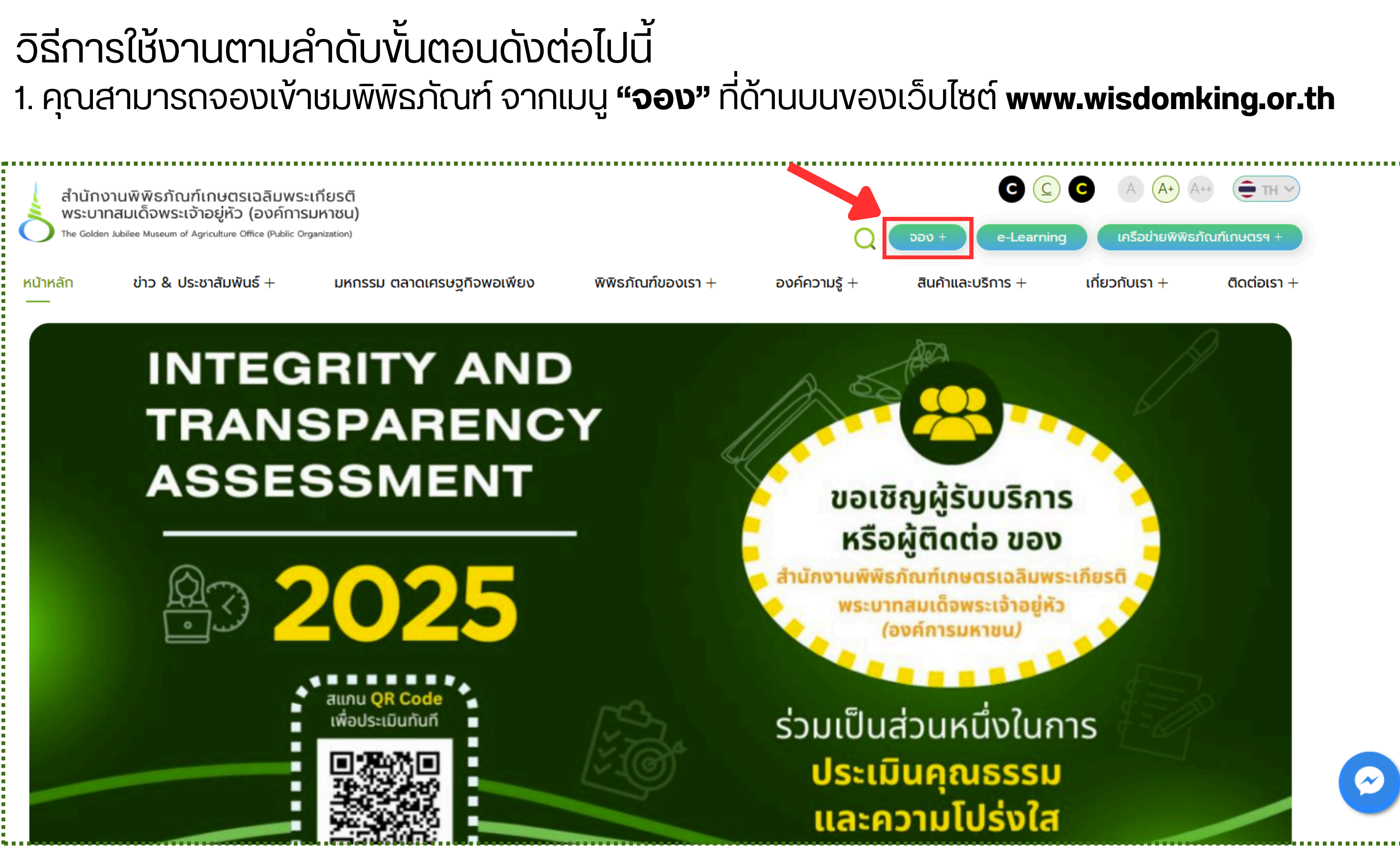

### 2. เมื่อเข้ามาสู่หน้า "จอง" คุณสามารถเลือกหัวข้อที่ต้องการจองเข้าชมได้ ดังตัวอย่าง

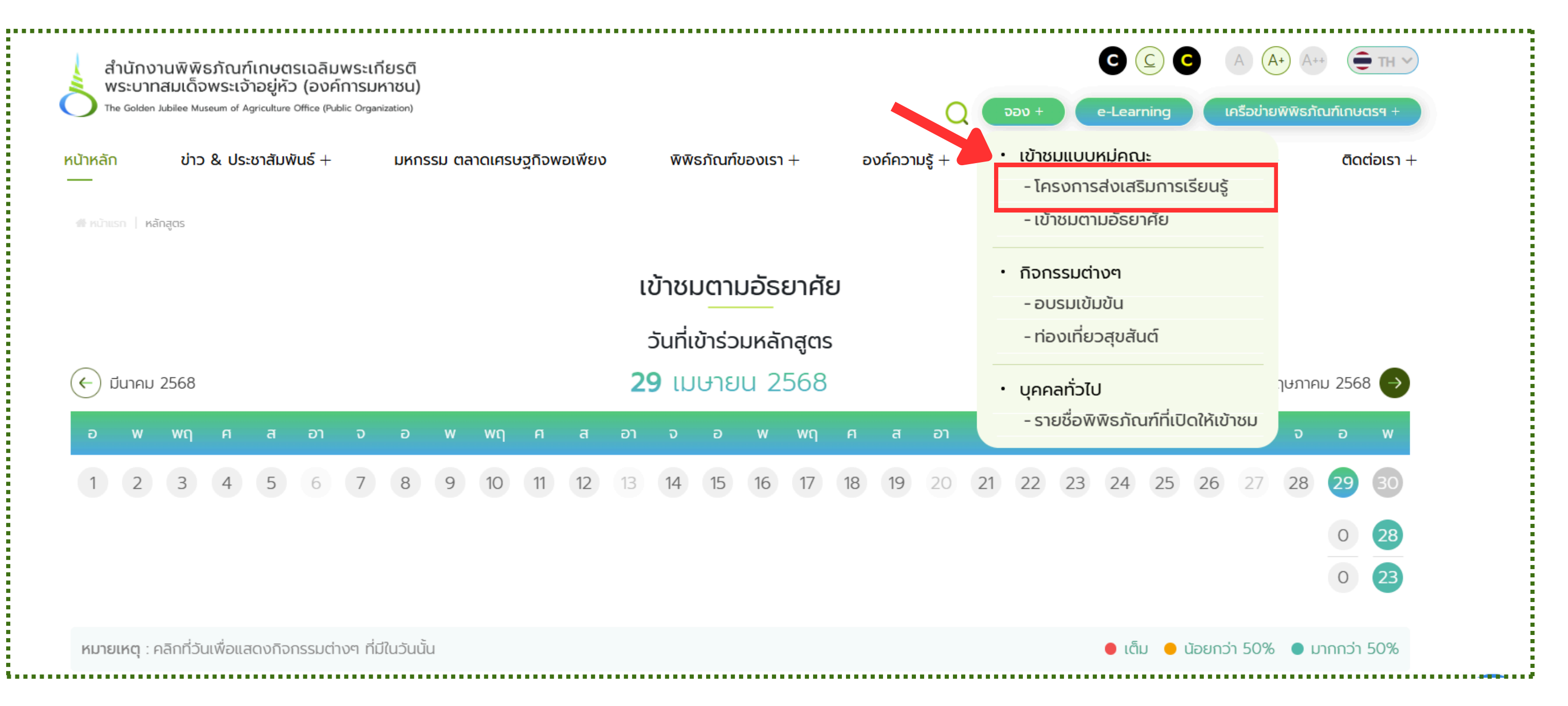

## 3. กรุณาเลือกประเภทหลักสูตรที่ท่านสนใจ โดยท่านสามารถเลือกได้ครั้งละ 1 หลักสูตร

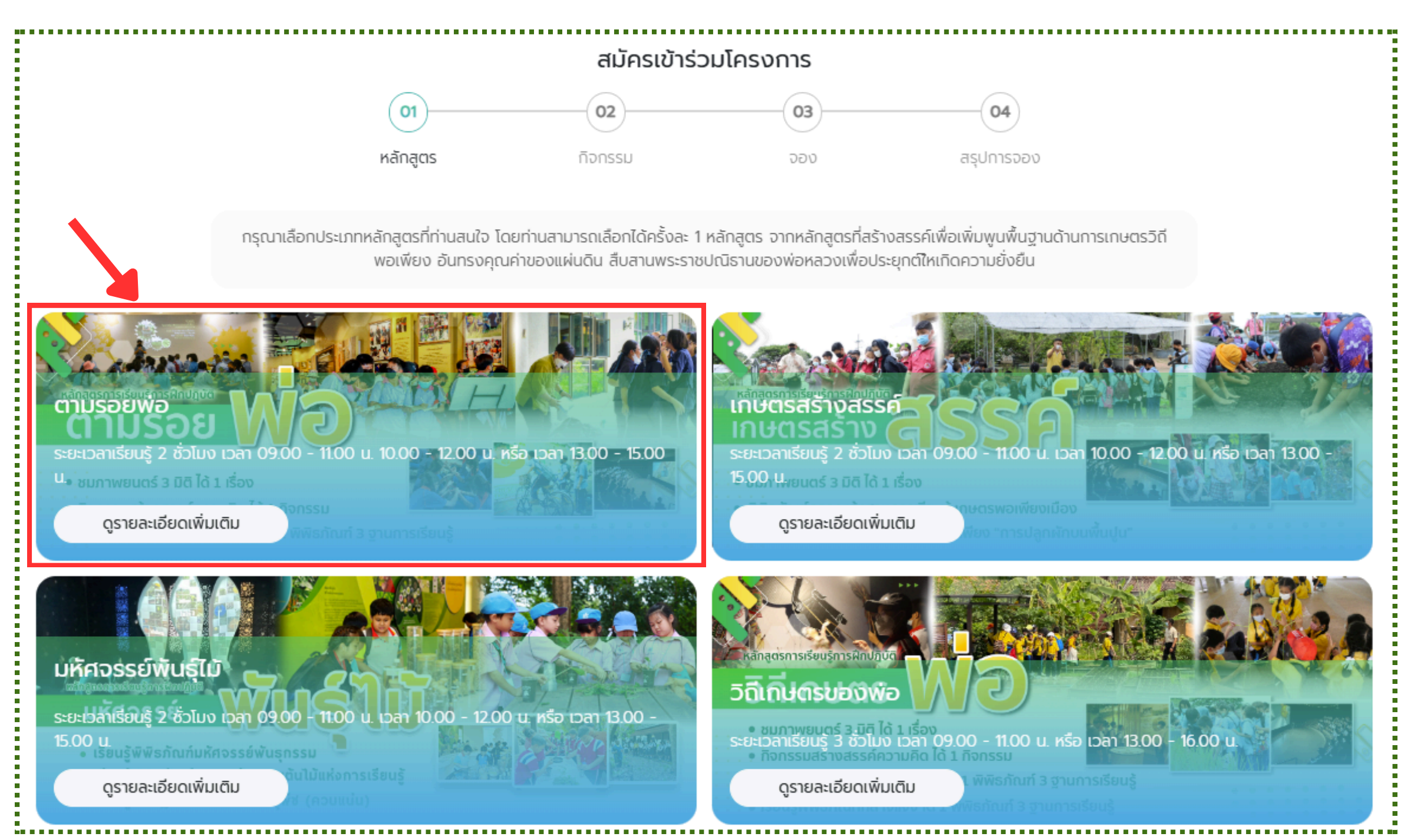

4. จากนั้น คลิกที่ปุ่ม **"เข้าร่วมหลักสูตร"** เพื่อจองเข้าชมพิพิธภัณฑ์ในรูปแบบหมู่คณะ

ตามรอยพ่อ

| <ul> <li>กิจกรรมสร้างสรรม</li> </ul>               | ค์ความคิด ได้ 1 กิจกรรม                                                    |                                                            |   | 4. | 1P | 1 |              |
|----------------------------------------------------|----------------------------------------------------------------------------|------------------------------------------------------------|---|----|----|---|--------------|
| <ul> <li>ເรีຍนรู้พิพิธภัณฑ์ภ</li> </ul>            | ายในอาคาร ได้ 1 พิพิธภัณฑ์ 3 ฐาเ                                           | นการเรียนรู้                                               | • |    |    |   | •            |
| # ®                                                |                                                                            |                                                            |   |    | Ø  |   | $\mathbb{X}$ |
| ระยะเวลาเรียนรู้ 2 ชั่วโมง<br>ค่าลงทะเบียนเรียนรู้ | เวลา 09.00 - 11.00 น. 10.00 - 12.00 น<br>เด็ก/นักเรียน/นักศึกษา<br>ประชาชน | . หรือ เวลา 13.00 - 15.00 u.<br>ราคา 60 บาท<br>ราคา 80 บาท |   |    |    |   |              |
| ราก                                                | าาดังกล่าวรวมค่าวิทยาการตลอดหลักสูตร, ค                                    | ่าอุปกรณ์การเรียนรู้ และค่าห้องประชุม                      |   |    |    |   |              |
| กิจกรรมการเรียนรู้ดังนี้                           | <ul> <li>เลือกชมภาพยนตร์ 3 มิติ ได้ 1 เรื่อง</li> </ul>                    |                                                            |   |    |    |   |              |

- เลือกกิจกรรมสร้างสรรค์ความคิด ได้ 1 กิจกรรม
- เลือกเรียนรู้พิพิธภัณฑ์ภายในอาคาร ได้ 1 พิพิธภัณฑ์ 3 ฐานการเรียนรู้

| กำหนดการ | 09.00 u./13.00 u. | กล่าวต้อนรับ/กิจกรรมนันทนาการ เตรียมความพร้อมการเรียนรู้                                                                                                    |
|----------|-------------------|----------------------------------------------------------------------------------------------------|
|          | 09.15 u./13.15 u. | แนะนำพิพิธภัณฑ์การเกษตรเฉลิมพระเกียรติฯ (สไลด์/model)                                                                                                    |
|          | 09.30 u./13.30 u. | <ul> <li>กิจกรรมสร้างสรรค์ความคิด 1 กิจกรรม</li> <li>ชมภาพยนตร์ 3 มิติ 1 เรื่อง</li> <li>เรียนรู้พิพิธภัณฑ์ในอาคาร 1 พิพิธภัณฑ์ 3 ฐานการเรียนรู้</li> </ul> |
|          | 10.45 u./14.45 u. | สรุปการเรียนรู้ "หลักสูตรตามรอยพ่อ"                                                                                                    |
|          | 11.00 u./15.00 u. | ปิดหลักสูตร                                                                                                    |

| หลักสูตรเหมาะสำหรับ              | เด็ก/นักเรียน/นักศึกษา/ประชาชน                                                                                                   |  |
|----------------------------------|----------------------------------------------------------------------------------------------------|--|
| ประเภทกิจกรรม                    | workshop                                                                                                    |  |
| ระยะเวลา                         | 2 hr                                                                                                    |  |
| <b>หมายเหตุ</b> : หลักสูตร/ค่าลง | มทะเบียนเรียนรู้ สำนักง มาพิพิธภัณฑ์เกษตรเฉลิมพระเกียรติฯ สงวนสิทธิการเปลี่ยนแปลงตามความเหมาะ<br>สม<br>ย้อนกลับ เข้าร่วมหลักสูตร |  |

# 5. กรุณากรอกรายละเอียดกิจกรรม ตามแบบฟอร์ม จากนั้นคลิกที่ปุ่ม **"ดำเนินการต่อ"**

|                                                                                                    | สมัครเข้าร่วม                                                                          | โครงการ                        |               |  |
|----------------------------------------------------------------------------------------------------|----------------------------------------------------------------------------------------|--------------------------------|---------------|--|
| <b>e</b>                                                                                                    | 02                                                                                     | 03                             | 04            |  |
| หลักสูตร                                                                                                    | ร กิจกรรม                                                                              | 000                            | สรุปการจอง    |  |
| ตามรอยพ่อ                                                                                                    |                                                                                        |                                |               |  |
| ระยะเวลาเรียน : ระยะเวลาเรียนรั 2 ชั่วโมง เวลา 09                                                                   | 00 - 1100 u 1000 - 1200 u หรือ เวอว 1                                                  | 13.00 - 15.00                  |               |  |
|                                                                                                    |                                                                                        | 15.00 - 15.00 d.               |               |  |
| กจกรรมการเรยนรู : <ul> <li>เลอกภาพยนตร 3 มด</li> <li>เลือกกิจกรรมสร้างสร</li> <li>เลือกเรียนรู้พิพิธภัณฑ</li> </ul> | า ได้ 1 เรอง<br>รค์ความคิด ได้ 1 กิจกรรม<br>โภายในอาคาร ได้ 1 พิพิธภัณฑ์ 3 ฐานการเรียเ | นรู้                           |               |  |
| . เลือกภาพยนตร์ 3 มิติ <b>ได้ 1 เรื่อง</b>                                                                          |                                                                                        |                                |               |  |
| ี เรื่องของพ่อในบ้านของเรา                                                                                          |                                                                                        | ) ทรัพย์ดิน สินน้ำ             |               |  |
| เมล็ดสุดท้าย                                                                                                    |                                                                                        | ) ไผ่รวกกับทานตะวันผู้ยโส      |               |  |
| ู แผ่นดินของเรา                                                                                                    |                                                                                        | ) แกล้งดินเปลี่ยนดินให้เป็นทอง |               |  |
| ] คิดถึงมิลืมเลือน                                                                                                  |                                                                                        |                                |               |  |
| . เลือกกิจกรรมสร้างสรรค์ความคิด <b>ได้ 1 เรื่อง</b>                                                                 |                                                                                        |                                |               |  |
| รากฐานแห่งความมั่นคง                                                                                                |                                                                                        | ) สื่อสารสร้างสรรค์            |               |  |
| ี เชือกเจ้าปัญญา                                                                                                    |                                                                                        | ) แผ่นเจ้าปัญหา                |               |  |
| ] แม่น้ำรวมใจ                                                                                                    |                                                                                        | ) บล็อกสร้างจินตนาการ (อนุบา   | a - ประถมต้น) |  |
| 3. เลือกเรียนรู้พิพิธภัณฑ์ภายในอาคาร <b>ได้ 1 พิพิธภัณฑ์</b>                                                        | 3 ฐานการเรียนรู้                                                                       |                                |               |  |
| 1 พิพิธภัณฑ์ในหลวงรักเรา อาคารเฉลิมพระเกียรติฯ 5                                                                    | ชั้น 1                                                                                 |                                |               |  |
| ) พระราชพิธีในวิถีเกษตร                                                                                             | 🗌 ตามรอยพ่อ                                                                            |                                |               |  |
| ) หลักการทรงงาน                                                                                                    | 🗌 นวัตกรรมของพ่อ                                                                       |                                |               |  |
| ] วิถีเกษตรของพ่อ                                                                                                   | 🗌 สนองพระราชปณิธาน                                                                     |                                |               |  |
| ) ภูมิพลังแผ่นดิน                                                                                                   | 🗌 น้ำคือชีวิต                                                                          |                                |               |  |
| ) กษัตริย เกษตร                                                                                                    |                                                                                        |                                |               |  |
| 2 พิพิธภัณฑ์ในหลวงรักเรา อาคารเฉลิมพระเกียรติฯ 5                                                                    | ์ ชั้น 2                                                                               |                                |               |  |
| ) วิถีเกษตรลุ่มน้ำ                                                                                                  | 🗌 ตลาดเก่าชาวเกษตร                                                                     |                                |               |  |
| ) เกษตรถิ่นไทย                                                                                                    | 🗌 นวัตกรรมเกษตรฯ                                                                       |                                |               |  |
| ) เกษตรไทย เกษตรโลก                                                                                                 | 🗌 เกษตรอนาคต                                                                           |                                |               |  |
| มหัศจรรย์ท้องทุ่ง                                                                                                   | 🗌 น้อมนำคำสอนพ่อ                                                                       |                                |               |  |
| 3.3 พิพิธภัณฑ์มหัศจรรย์พันธุกรรม อาคารเฉลิมพระเกีย                                                                  | เรติฯ 3                                                                                |                                |               |  |
| ) แรงบันดาลใจเจ้าฟ้านักอนุรักษ์                                                                                     | 🗌 พันธุกรรมตามนิเวศ                                                                    |                                |               |  |
| ์ พันธุกรรมสร้างชีวิต                                                                                               | 📃 อนุรักษ์พันธุกรรมทำได้                                                               |                                |               |  |
| 3.4 พิพิธภัณฑ์ป่าดงพงไพร อาคารเฉลิมพระเกียรติฯ 4                                                                    |                                                                                        |                                |               |  |
| สมดุลแห่งธรรมชาติ สมดุลแห่งชีวิต                                                                                    | 🗌 น้อมนำพระราชดำรัส                                                                    | สเพื่อธรรมชาติฯ                |               |  |
| ) เสียงแห่งธรรมชาติ (ป่ากลางวัน-กลางคืน)                                                                            | 🦳 คืนกลับสู่วิถีธรรมชา                                                                 | าติ                            |               |  |
| 3.5 พิพิธภัณฑ์ดินดล อาคารเฉลิมพระเกียรติฯ 7                                                                         |                                                                                        |                                |               |  |
| ี ชีวิตในดิน                                                                                                    | 🗌 คืนชีวิตให้ผืนดิน                                                                    |                                |               |  |
| ] โรงภาพยนตร์ 4 มิติ "ดินมีชีวิต"                                                                                   | 🗌 นักวิทยาศาสตร์ดินเพื่อมนุษยธร                                                        | SSU                            |               |  |
|                                                                                                    |                                                                                        |                                |               |  |
|                                                                                                    |                                                                                        |                                |               |  |
|                                                                                                    | ยกเลิก                                                                                 | ดำเนินการต่อ                   |               |  |

### 6. กรุณากรอกรายละเอียดงองท่าน ตามแบบฟอร์ม จากนั้นคลิกที่ปุ่ม **"ดำเนินการต่อ"**

| สมัครเข้าร่วมโครงการ            |         |                                           |  |  |
|---------------------------------|---------|-------------------------------------------|--|--|
| <b></b>                         |         | 03 04                                     |  |  |
| หลักสูตร                        | กิจกรรม | <b>จอง</b> สรุปการจอง                     |  |  |
| ชื่อ (หน่วยงาน/สถาบันการศึกษา)* |         |                                           |  |  |
| กรุณาระบุชื่อ                   |         |                                           |  |  |
| ที่อยู่*                        |         |                                           |  |  |
| กรุณาระบุที่อยู่                |         |                                           |  |  |
| จังหวัด*                        |         | ไปรษณีย์*                                 |  |  |
| กรุณาเลือกจังหวัด               | `       | <ul> <li>กรุณาระบุรหัสไปรษณีย์</li> </ul> |  |  |
| เบอร์โทร*                       |         | โทรสาร                                    |  |  |
| กรุณาระบุเบอร์โทร               |         | กรุณาระบุเบอร์โทรสาร                      |  |  |
| วันที่เข้าร่วมโครงการ*          |         | ระยะเวลาเรียนรู้*                         |  |  |
| 29-04-2568                      |         | ช่วงเวลา 🗸                                |  |  |
| ชื่อผู้ประสานงาน*               |         | ตำแหน่ง*                                  |  |  |
| กรุณาระบุชื่อผู้ประสานงาน       |         | กรุณาระบุตำแหน่งผู้ประสานงาน              |  |  |
| เบอร์โทรผู้ประสานงาน*           |         | E-mail ผู้ประสานงาน                       |  |  |
| กรุณาระบุเบอร์โทรผู้ประสานงาน   |         | กรุณาระบุ E-mail ผู้ประสานงาน             |  |  |

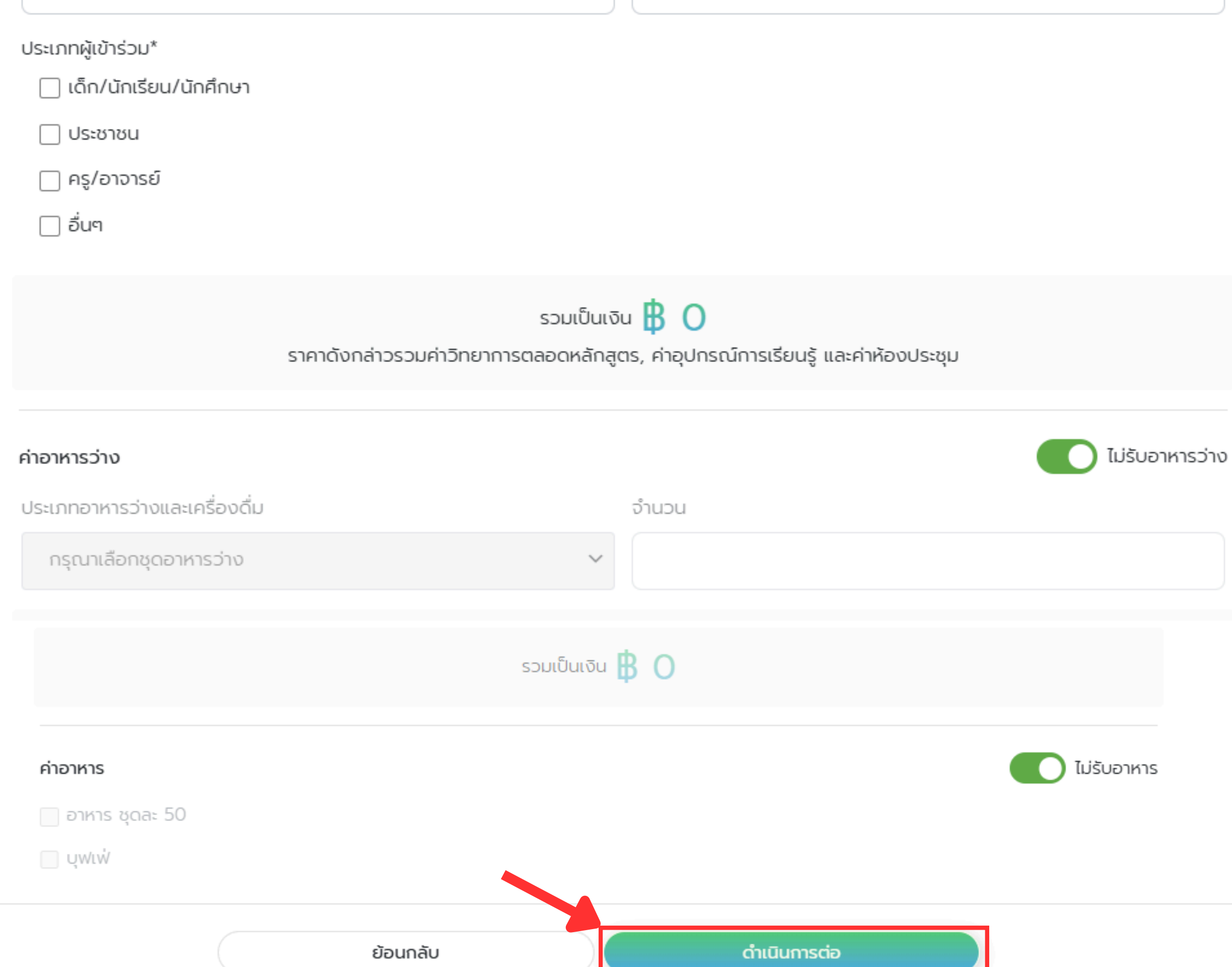

#### ่ 7. ระบบจะแสดงรายละเอียดที่ท่านกรอกง้อมูล ตามแบบฟอร์ม จากนั้นคลิกที่ปุ่ม **"ดำเนินการต่อ"**

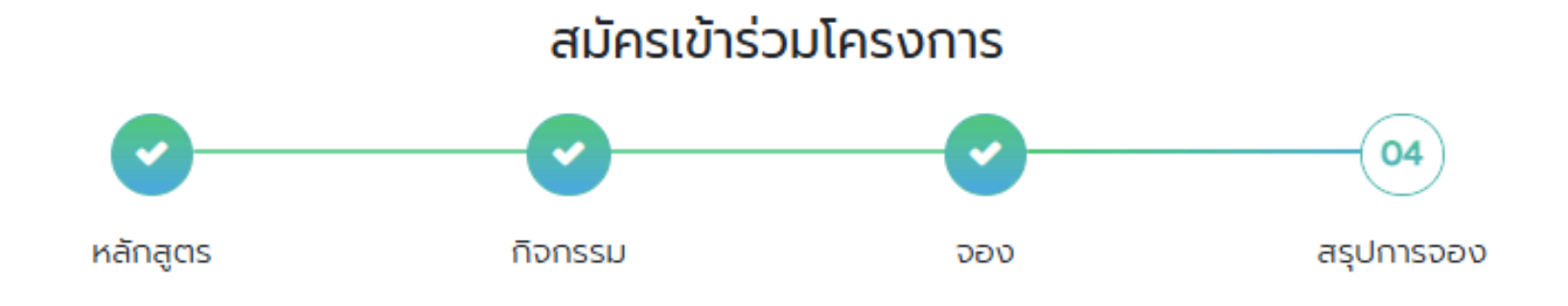

#### สรุปรายละเอียดการจอง

#### ตามรอยพ่อ

ระยะเวลาเรียน : ระยะเวลาเรียนรู้ 2 ชั่วโมง เวลา 09.00 - 11.00 น. 10.00 - 12.00 น. หรือ เวลา 13.00 - 15.00 น.

ภาพยนตร์ 3 มิติ : เรื่องของพ่อในบ้านของเรา

กิจกรรมสร้างสรรค์ความคิด : รากฐานแห่งความมั่นคง

พิพิธภัณฑ์ในหลวงรักเรา อาคารเฉลิมพระเกียรติฯ 5 ชั้น 1 : ตามรอยพ่อ

พิพิธภัณฑ์ในหลวงรักเรา อาคารเฉลิมพระเกียรติฯ 5 ชั้น 1 : นวัตกรรมของพ่อ

พิพิธภัณฑ์ในหลวงรักเรา อาคารเฉลิมพระเกียรติฯ 5 ชั้น 1 : สนองพระราชปณิธาน

| ชื่อ (หน่วยงาน/สถาบันการศึกษา)* | ทีอยู่*                               |
|---------------------------------|---------------------------------------|
| โรงเรียนกอไก่                   | หมู่ที่ 1 ตำบลคลองหนึ่ง อำเภอคลองหลวง |
| จังหวัด*                        | ไปรษณีย์*                             |
| ปทุมธานี                        | 12120                                 |
| เบอร์โทร*<br>025292212          | โทรสาร                                |
| วันที่เข้าร่วมโครงการ*          | ระยะเวลาเรียนรู้*                     |
| 01-05-2568                      | 09.00 - 11.00                         |
| ชื่อผู้ประสานงาน*               | ตำแหน่ง*                              |
| นายพิพิธภัณฑ์ การเกษตร          | คณคร                                  |

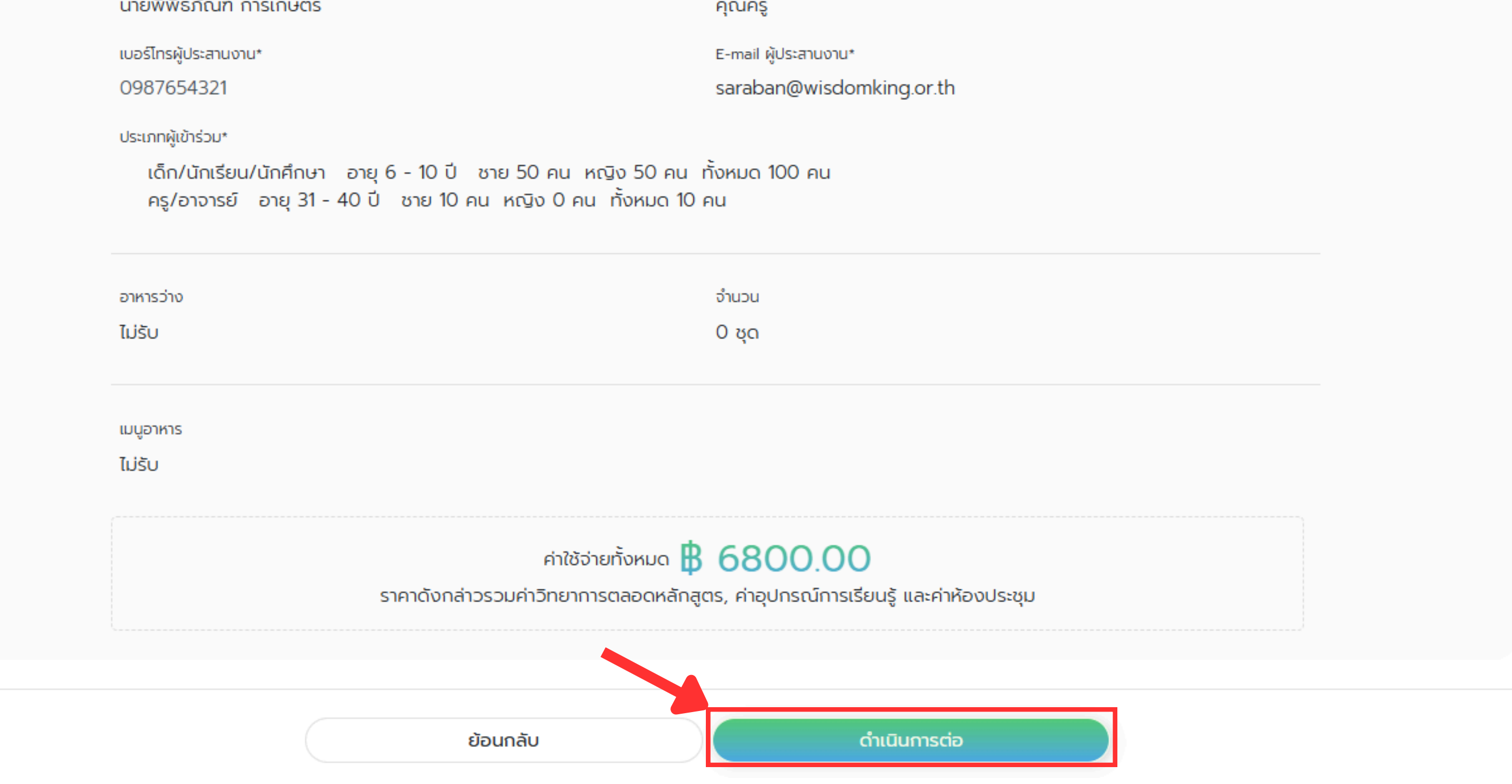

8. ระบบจะแสดงข้อความ **"ระบบได้รับข้อมูลเรียบร้อยแล้ว"** เป็นอันเสร็จเรียบร้อย รายละเอียดการจอง เข้าชมพิพิธภัณฑ์ จะถูกจัดส่งไปที่อีเมลที่ ได้แจ้งไว้ ตามแบบฟอร์ม

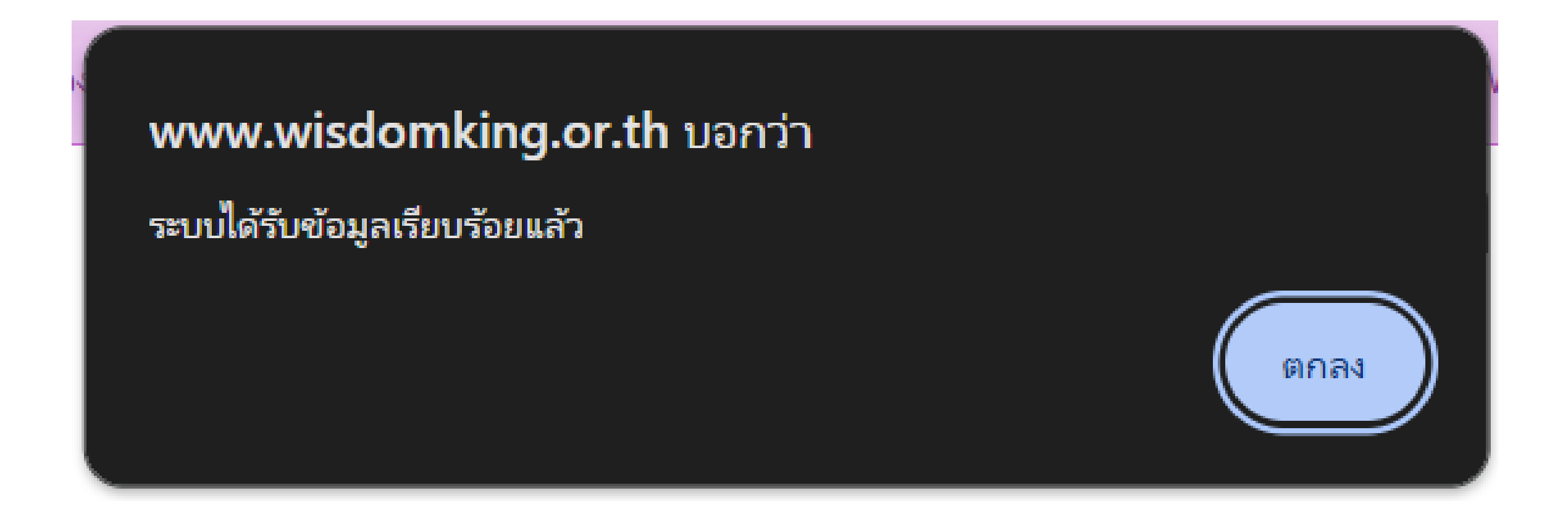

9 เจ้าหน้าที่ ดำเนินการยืนยันการจอง และประสานยืนยันการจองเข้าชม กลับไปยังผู้ประสานงานที่ท่าน ได้แจ้งไว้ ตามแบบฟอร์ม